## Paso 1. - Ingreso a VU

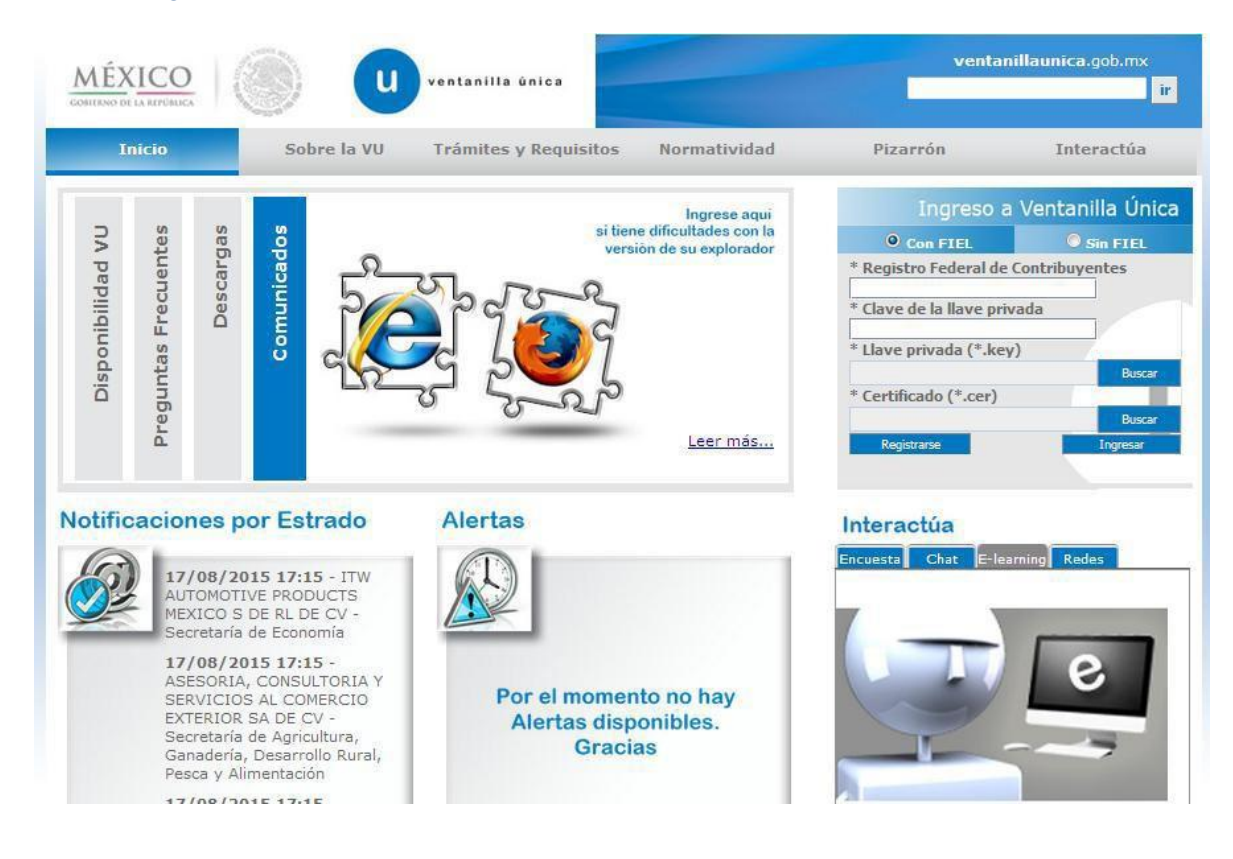

## Paso 2.- Botón TRÁMITES

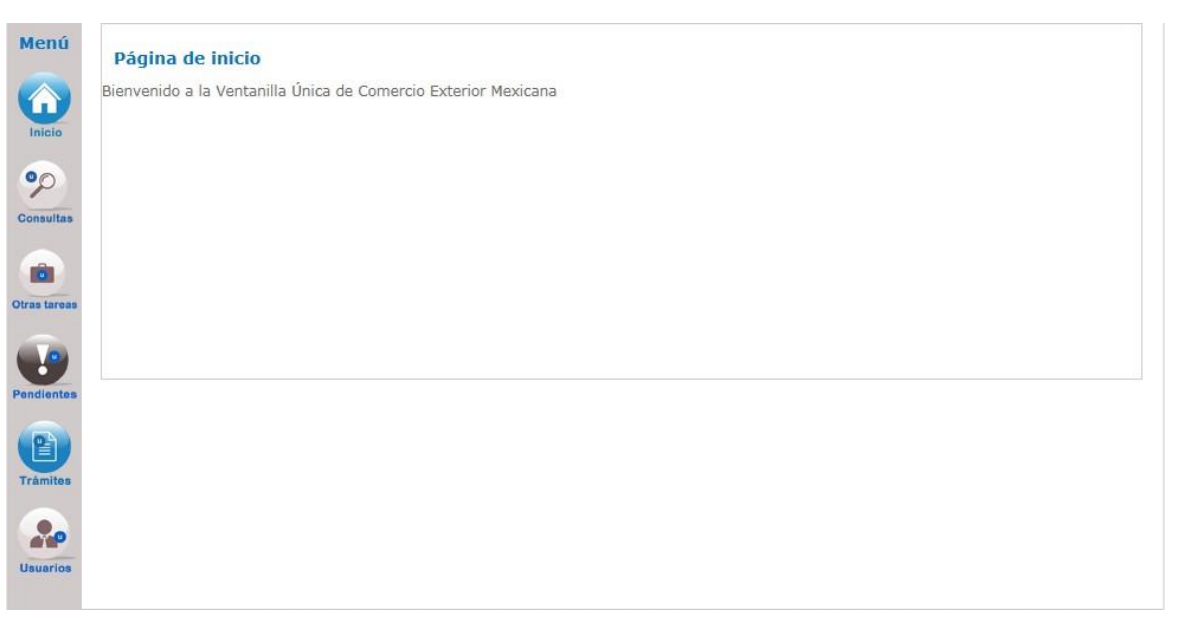

## Paso 3.- TRÁMITES SUBSECUENTES

Usuarios

| Menú           | Antecesor   Activo                                                                                                    |                                                  |
|----------------|----------------------------------------------------------------------------------------------------|--------------------------------------------------|
|                | Trámites disponibles                                                                                                    |                                                  |
| o<br>Consultas | Por favor selecccione el tipo de Solicitud que desea realizar Solicitudes Subsecuentes                                                                                                    | Solicitudes Nuevas                               |
| Dtras tareas   | Solicitudes que ya cuenten con una resolución con sentido autorizado y<br>vigentes, de las cuales se requiere realizar una Prorroga, Renovación,<br>Cancelación etc. Esto dependiendo del tipo de solicitud y los tiempos ya<br>definidos para poder ser ingresadas. ****Para solicitudes subsecuentes<br>de la Secretaria de Economía, favor de ingresar a las onciones de S.E. | Solicitudes que se van a generar por primera vez |
| Pendientes     | en "Solicitudes Nuevas"                                                                                                    |                                                  |
| Trámites       |                                                                                                    |                                                  |

Paso 4.- Ingresar el folio de su última certificación vigente (su última certificación vigente, corresponde al folio con el que presento su último aviso de renovación automática)

|                       | esoluciones                    | 5                                                                                       |                            |                                                     |                      |
|-----------------------|--------------------------------|-----------------------------------------------------------------------------------------|----------------------------|-----------------------------------------------------|----------------------|
| Solicitante:          | ARROYO SAAV                    | EDRA Y ASOCIADOS                                                                        | RFC:                       | ASA060425JV0                                        |                      |
| Folio del<br>trámite: | 010030100032                   | 20150301000108                                                                          |                            |                                                     |                      |
| Fecha Inicial:        |                                | 31                                                                                      | Fecha Final:               |                                                     | 31                   |
|                       |                                |                                                                                         |                            |                                                     | Buscar               |
| Acuses y Res          | oluciones                      |                                                                                         |                            |                                                     |                      |
| Fo                    | io 🗢                           | Tipo de Trá                                                                             | mite                       | Dependencia                                         | Fecha Inicio Trámite |
| 0100100100020         | )121001002021                  | Autorización para destinar mercar<br>fiscalizado estratégico                            | ncía al régimen de recinto | AGA-ADMINISTRACION DE<br>NORMATIVIDAD ADUANERA<br>1 | 18/06/2012           |
| 0100100100020         | 121001002031                   | Autorización para destinar mercar<br>fiscalizado estratégico                            | ncía al régimen de recinto | AGA-ADMINISTRACION DE<br>NORMATIVIDAD ADUANERA<br>1 | 03/08/2012           |
|                       |                                | Autorización para destinar mercar                                                       | ncía al régimen de recinto | AGA-ADMINISTRACION DE<br>NORMATIVIDAD ADUANERA      | 10/09/2012           |
| 0100100100020         | 121001002035                   | fiscalizado estratégico                                                                 |                            | 1                                                   |                      |
| 0100100100020         | 0121001002035<br>0121001002036 | fiscalizado estratégico<br>Autorización para destinar mercar<br>fiscalizado estratégico | cía al régimen de recinto  | AGA-ADMINISTRACION DE<br>NORMATIVIDAD ADUANERA<br>1 | 12/10/2012           |

Paso 5.- Realizar la búsqueda del folio de la certificación

| Solicitante:          | ARROYO SAA   | VEDRA Y ASOCIADOS                       | RFC:                         | ASA060425JV0           |                   |
|-----------------------|--------------|-----------------------------------------|------------------------------|------------------------|-------------------|
| Folio del<br>trámite: | 01003010001  | 20140301000417                          |                              |                        |                   |
| Fecha Inicial:        |              | 31                                      | Fecha Final:                 |                        | 31                |
| Fol                   | io           | Tipo de T                               | rámite 🕈                     | Dependencia            | Fecha Inicio Trán |
| Acuses y Resol        | uciones      |                                         |                              |                        |                   |
| 0100301000120         | 140301000417 | Solicitud de Certificación en Mate<br>A | eria de IVA e IEPS Modalidad | AGA-Control de Gestión | 28/04/2014        |
|                       |              |                                         |                              |                        |                   |
|                       |              |                                         |                              |                        |                   |
|                       |              |                                         |                              |                        |                   |

## Paso 6.- Clic en el botón de AVISO DE MODIFICACIÓN

| Antecesor   Activo                               |                            |
|--------------------------------------------------|----------------------------|
| Acuses y Resoluciones                            |                            |
| Folio                                            | Fecha inicio de trámite    |
| 0100301000320150301000108                        | 12/08/2015                 |
| Dependencia                                      |                            |
| Secretaría de Hacienda y Crédito Público         |                            |
| Unidad Administrativa o Representación           | Federal                    |
| Control de Gestión                               |                            |
| Tipo de solicitud                                |                            |
| Solicitud de Certificación en Materia de IVA e I | IEPS Modalidad AAA         |
|                                                  |                            |
| Estatus de la Solicitud                          | Dias habiles transcurridos |
| Autorizada                                       | 3                          |

Paso 7.- Selecciona el aviso de "Aviso de modificaciones de clientes y proveedores extranjeros con los que realizaron operaciones de Comercio exterior y proveedores nacionales"

| Solicitante          | itante Datos de la Solicitud Terceros Relacionados Cambio de Denominación o Razón Social/ Domicil           |                                   |                          |                                           |                                       |                              |                               |
|----------------------|----------------------------------------------------------------------------------------------------|-----------------------------------|--------------------------|-------------------------------------------|---------------------------------------|------------------------------|-------------------------------|
| Modificación         | Miembro de la Empresa                                                                                       | Modificacion                      | es de Clien              | tes/ Proveedores                          | Fusión de Person                      | as Morales                   |                               |
| Renovación           | u Homologación                                                                                              |                                   |                          |                                           |                                       |                              |                               |
| *Número<br>otorgó la | o de oficio mediante el c<br>o Certificación / Última                                                       | ual se le<br>renovación           | 010030100                | 00219990301000016-                        | 000001                                | Fecha de<br>oficio           | 12/02/2015                    |
| Modalida             | ad de la certificación                                                                                      |                                   | Solicitud d              | e Certificación en Mat                    | eria de IVA e IEPS Mo                 | dalidad AA                   |                               |
| Aviso<br>admi        | o de modificaciones de s<br>nistración y representa<br>o de modificaciones de c<br>rior y proveedores nacio | lientes y prove<br>nales.         | eedores e                | xtranjeros con los                        | que realizaron op                     | eraciones de                 | comercio                      |
|                      | o de fusión de dos o más<br>juiera de sus modalidad                                                         | s personas moi<br>es y subsista u | rales que<br>Ina de ella | cuenten con la cer<br>as.                 | tificación en mate                    | eria de IVA e                | IEPS, en                      |
| 🗹 Aviso              | o único de renovación u                                                                                     | homologación                      |                          |                                           |                                       |                              |                               |
| ✓ * Baj<br>las fa    | o protesta de decir la ve<br>ocultades que me fueror                                                        | erdad, manifies<br>1 otorgadas pa | sto que lo<br>ra represe | s datos asentados<br>entar al solicitante | en el presente do<br>no me han sido n | cumento son<br>nodificadas y | ciertos y que<br>/o revocadas |

\*Así como la manifestación de bajo protesta de decir verdad

Paso 8.- Se deberá seleccionar la pestaña Modificaciones de Clientes / Proveedores y seleccionar "proveedores nacionales".

|              | dificación para Certi  | ificación en Materia de  | IVA e IEPS       |                                   |
|--------------|------------------------|--------------------------|------------------|-----------------------------------|
| 1 Capturar   | Solicitud 2 Requi      | isitos Necesarios ③ Anex | ar Requisitos    | Firmar Solicitud                  |
|              |                        |                          |                  | S                                 |
| Solicitante  | Datos de la Solicitud  | Terceros Relacionados    | Cambio de Denom  | inación o Razón Social/ Domicilio |
| Modificación | Miembro de la Empresa  | Modificaciones de Clien  | tes/ Proveedores | Fusión de Personas Morales        |
| Formato      | de avisos a que se r   | refiere la regla 5.2.16  |                  |                                   |
| Client       | es/Proveedores extranj | jeros                    |                  |                                   |
|              | edores nacionales      |                          |                  |                                   |
| Prove        |                        |                          |                  |                                   |
| Prove        |                        |                          |                  |                                   |
| Prove        |                        |                          |                  |                                   |
| Prove        |                        |                          |                  |                                   |

|                                | Datos de la Solicitud                                           | Terceros                 | Relacionados                                                                                                    | Cambio de                   | Denominaci                      | ón o Razón Soc                 | ial/ Domicilio            |
|--------------------------------|-----------------------------------------------------------------|--------------------------|----------------------------------------------------------------------------------------------------|-----------------------------|---------------------------------|--------------------------------|---------------------------|
| Modificación                   | Miembro de la Empres                                            | sa Modifica              | icion <mark>es de</mark> Clie                                                                                   | ntes/ Provee                | dores Fus                       | ión de Persona                 | s Morales                 |
| Formato                        | de avisos a que se<br>es/Proveedores extra<br>edores nacionales | e refiere la r<br>njeros | egla 5.2.16                                                                                                    |                             |                                 |                                |                           |
| En caso<br>porcent<br>autoriza | de modificaciones<br>aje requerido de co<br>da.                 | de proveed<br>onformidad | ores nacion<br>con las regl                                                                                     | ales, deberá<br>a 5.2.20 en | acreditar<br>la modalida        | que continua<br>ad de la certi | cumpliend<br>ficación que |
| Proveed                        | ores Nacionales                                                 |                          |                                                                                                    |                             |                                 |                                |                           |
| Razó                           | nbre o Apellido<br>n Social Paterno                             | Apellido<br>Materno      | RFC                                                                                                    | Valor de<br>Operaciones     | Porcentaje<br>que<br>Representa | Opinión<br>Positiva            | Estatus                   |
|                                |                                                                 |                          | processory of the second second second second second second second second second second second second second se |                             |                                 |                                | Elimina                   |

Se deberá dar clic en el botón Examinar, para seleccionar el archivo de carga en formato Excel. Posterior a la selección del archivo, se debe dar clic en la opción Cargar archivo.

En caso de no contar con el archivo, podrá descargar la plantilla del archivo en Excel. La plantilla no deberá tener formato alguno como: porcentaje, tipo moneda, dobles espacio etc.

Para poder presentar el informe semestral de proveedores nacionales, es necesario que en la plantilla de Excel en la columna de "estatus", todos los registros estén marcados con el número 1,

| 🗶   🚽 🍠 🕶 (🔍 - 🛛 =                                    |                                          | PRUEBA VU                         | C.xls [Modo de com            | patibilidad] - Microsoft | Excel                                                                                                    |                                             |                                              |
|-------------------------------------------------------|------------------------------------------|-----------------------------------|-------------------------------|--------------------------|----------------------------------------------------------------------------------------------------|---------------------------------------------|----------------------------------------------|
| Archivo Inicio Inse                                   | tar Diseño de página                     | a Fórmulas Dat                    | os Revisar V                  | ista Complementos        |                                                                                                    |                                             | a 🕜 🗖 🖾                                      |
| Pegar I K S                                           | - 11 - A A A<br>a -   ⊡ -   🎝 - <u>A</u> | · ≡ ≡ <b>≡</b> ≫··<br>· ≡ ≡ ≡ ≇ ≇ | General                       | →                        | r formato condicional • International • International • Intern | Insertar ▼ Σ<br>Eliminar ▼ ↓<br>Formato ▼ ∠ | Ordenar Buscary<br>y filtrar v seleccionar v |
| Portapape 🕞                                           | Fuente                                   | 🗟 Alineación                      | Gi Ni                         | imero 🕞                  | Estilos                                                                                                    | Celdas                                      | Modificar                                    |
| A4 •                                                  | r ( fx                                   |                                   |                               |                          |                                                                                                    |                                             | ▲<br>▼                                       |
| A                                                     | В                                        | С                                 | D                             | E                        | F                                                                                                    | G                                           | н                                            |
| 1 Nombre o Razón social                               | Apellido Paterno                         | Apellido Materno                  | RFC                           | Valor de las operacione  | s Porcentaje que represe                                                                                                    | nta   Opinión Posi                          | itiva Estatus                                |
| 2 PLASTICOS SA DE CV                                  |                                          |                                   |                               |                          |                                                                                                    |                                             |                                              |
| 2 PEASITEOS SA DE CV                                  |                                          |                                   | PLA965412DF3                  | 5248000                  | 00                                                                                                    | 45 si                                       | 1                                            |
| 3 VASOS SA DE CV                                      |                                          |                                   | PLA965412DF3<br>JAS854712FGD1 | 5248000<br>1250          | 00                                                                                                    | 45 si<br>30 si                              | 1 0                                          |
| 3 VASOS SA DE CV<br>4                                 |                                          |                                   | PLA965412DF3<br>JAS854712FGD1 | 5248000<br>1250          | 00                                                                                                    | 45 si<br>30 si                              | 1                                            |
| 2 PDS 11COS SA DE CV     3 VASOS SA DE CV     4     5 | -                                        |                                   | PLA965412DF3<br>JAS854712FGD1 | 5248000<br>1250          | 00                                                                                                    | 45 si<br>30 si                              | 1<br>0                                       |

Al finalizar la carga de información, aparecerá un mensaje de confirmación. (de presentar algún error el sistema indicar el renglón y la columna que contiene el problema)

| Formato de avisos a que se refiere la regla 5.2.16         □ Clientes/Proveedores extranjeros         ☑ Proveedores nacionales                                                                                               |                                                                            |                                                 |                             |                      |                      |                              |                            |                     |  |  |  |
|----------------------------------------------------------------------------------------------------|----------------------------------------------------------------------------|-------------------------------------------------|-----------------------------|----------------------|----------------------|------------------------------|----------------------------|---------------------|--|--|--|
| En caso de modificaciones d<br>porcentaje requerido de cor<br>autorizada.                                                                                                    | le proveed<br>nformidad                                                    | ores nacion<br>con las regl                     | ales, deberá<br>a 5.2.20 en | acred<br>la mod      | itar qı<br>lalidad   | ue continua<br>1 de la certi | cumpliendo<br>ficación que | o con el<br>e tenga |  |  |  |
| Proveedores Nacionales                                                                                                    |                                                                            |                                                 |                             |                      |                      |                              |                            | 0                   |  |  |  |
| Nombre o Apellido<br>Razón Social Paterno                                                                                                    | Apellido<br>Materno                                                        | RFC                                             | Valor de<br>Operaciones     | Porce<br>qu<br>Penre | ntaje<br>Ie<br>senta | Opinión<br>Positiva          | Estatus                    |                     |  |  |  |
| PLASTICOS SA<br>DE CV                                                                                                    | Mensaje                                                                    |                                                 |                             | ×                    | .00                  | Si                           | Nuevo                      |                     |  |  |  |
| VASOS SA DE<br>CV                                                                                                    | El alta de p<br>correctame                                                 | roveedores se r<br>inte.                        | ealizó                      |                      | .00                  | Si                           | Baja                       |                     |  |  |  |
| Para descargar plantilla del archi                                                                                                    | i                                                                          |                                                 | Aceptar                     |                      |                      |                              | Eliminar                   |                     |  |  |  |
| *Listado total de sus proveedores o<br>territorio nacional o de aquellas em<br>les transfieran mercancías a través<br>vinculados al proceso bajo el régim<br>tenga autorizada la certificación y l<br>con cada uno de ellos. | de insumos ad<br>npresas que<br>s de pediment<br>nen que<br>los valores de | lquiridos en<br>os virtuales<br>las operaciones | Examinar                    | ) PRUEB              | A VUC.>              | ds 🦲                         | Cargar archiv              | 0                   |  |  |  |

Paso 8.- En el apartado deberá adjuntar un escrito libre (documento tipo otros) en el que manifieste que la información que presenta corresponde al reporte semestral establecido en el segundo párrafo fracción V de la regla 7.2.1. de las Reglas Generales de Comercio Exterior para 2018 o la correspondiente al momento de su autorización en el Registro en el Esquema de Certificación de Empresas, indicando el periodo que informa, así como cualquier otra información adicional que requiera manifestar. En caso de no presentar el documento, la información presentada será considera como un aviso de modificaciones de clientes y proveedores que establece el segundo párrafo fracción I, de la regla 7.2.1., de las Reglas Generales de Comercio Exterior aplicables.

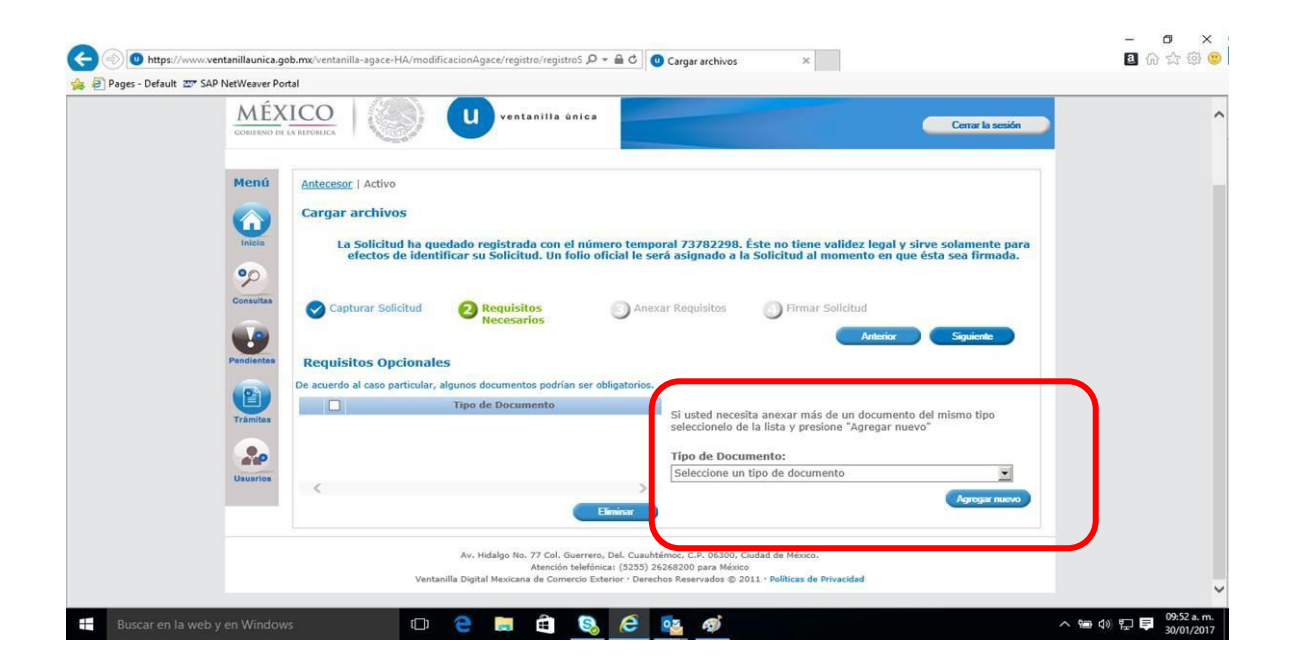

Al finalizar el proceso el sistema generará dos acuses, el correspondiente a la recepción del trámite y el acuse de la recepción del Aviso.

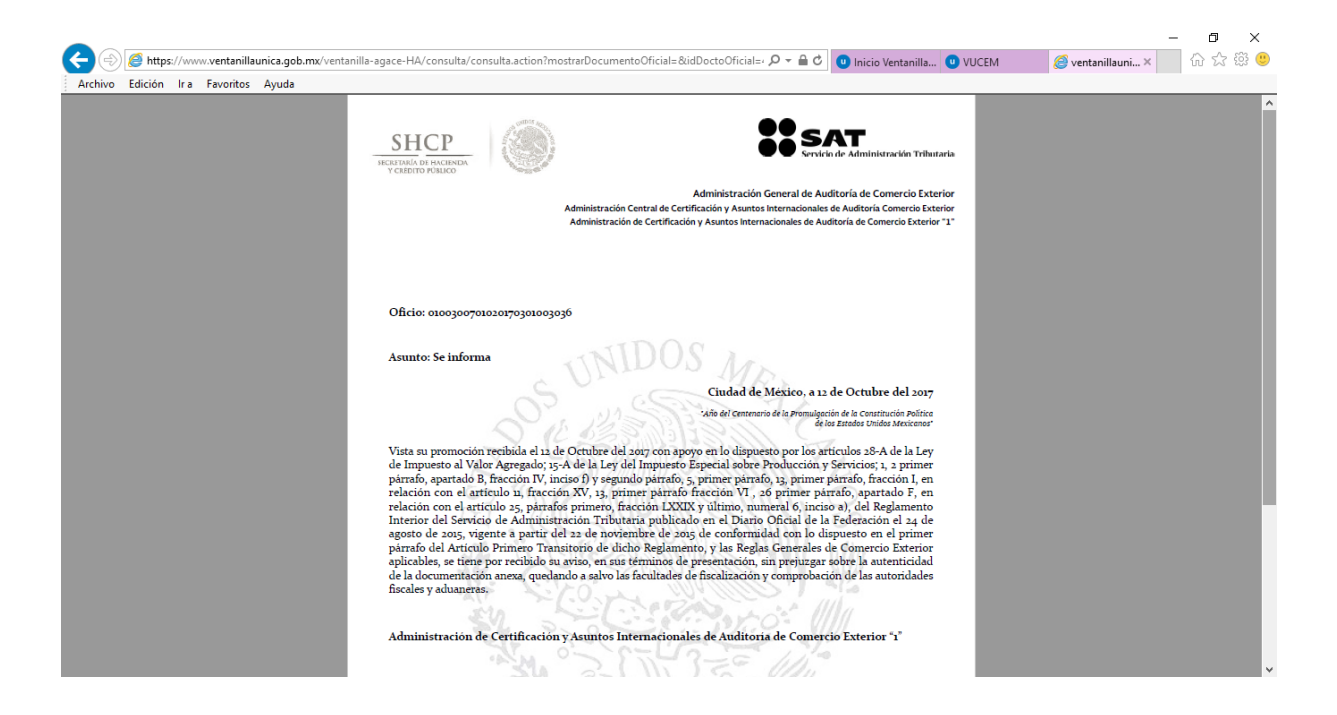

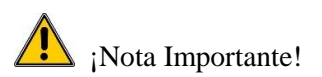

De tener algún problema con el sistema, es necesario reportarlo a la mesa de ayuda de la Ventanilla Única de Comercio Exterior Mexicana (VUCEM), Call Center: 01 800 2863133 desde Mexico & +1 844 549 7885 desde USA y Canadá, en donde se le proporcionara un numero de reporte para poder dar seguimiento a la incidencia.

En caso de requerir más información le sugerimos comunicarse a marcaSAT a la opción de esquema integral de certificación, ahí le pueden resolver sus dudas con respecto al trámite de Certificación en materia de IVA e IEPS, o de ser necesario lo comunicaran con un asesor de la AGACE, en un horario de lunes a viernes de 9:00 a 18:00 horas y sábados de 9:00 a 15:00 horas, marcando a los teléfonos 627 22 728 desde la Ciudad de México, 01 (55) 627 22 728 del resto del país, Estados Unidos y Canadá 1 877 44 88 728, en el menú de Comercio Exterior 7, Esquema Integral de Certificación 5.